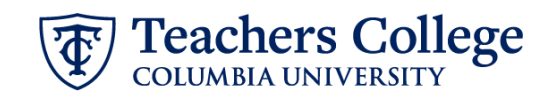

# Reappt - FT Faculty/Lecturer with Step Adjustment, FACLTY

This ePAF is intended to reappoint full time faculty and lecturers with the ability to adjust the step if needed. For any FT Faculty or lecturers who are on step zero, please use ePAF <u>Reappt - year Round (Salaried), REAP2</u>.

| What you need to do                                                     |                                                                                                    | What you will see                                                                                                    |                                                                                                    |  |  |  |  |  |  |
|-------------------------------------------------------------------------|----------------------------------------------------------------------------------------------------|----------------------------------------------------------------------------------------------------|----------------------------------------------------------------------------------------------------|--|--|--|--|--|--|
| STEP 1: Provide the ePAF parameters:                                    |                                                                                                    | D*                                                                                                    |                                                                                                    |  |  |  |  |  |  |
| a.<br>b.                                                                | Enter the TCID of the<br>employee in the ID field ('T'<br>in TCID in caps).<br>Enter the Query Date. <u>The</u> | Once TCID is entered above, name will p                                                                                                    | a.<br>popluate here                                                                                                    |  |  |  |  |  |  |
| C.                                                                      | Query Date should equal<br>the appointment effective<br>date.<br>Select Reappt, FT                              | Query Date * 09/16/2023 b. Approval Category *                                                                                                    |                                                                                                    |  |  |  |  |  |  |
|                                                                         | Faculty/Lecturer with Step<br>Adjustment, FACLTY in the                                                         | Reappt - FT Faculty/Lecturer with Step Adjustment, FACLT                                                                                                    | ( • • C.                                                                                                    |  |  |  |  |  |  |
| d.                                                                      | Click Go.                                                                                                    | Go                                                                                                    | d.                                                                                                    |  |  |  |  |  |  |
| STEP 2: Select Job                                                      |                                                                                                    | regin appointment FA-SSA, BEGSSA                                                                                                    |                                                                                                    |  |  |  |  |  |  |
| <b>Click</b><br>jobs <sup>-</sup>                                       | <b>All Jobs</b> to see a listing of all that employee has held.                                                 | Sector         Type         Poston         Suffle         Tate         Tame Sheet Organization           March         C         C | Start Date         Eva Date         Last Pried Date         Status           66/10/201         66/10/201         50/10/201         Termward           66/10/201         66/10/201         60/10/201         Termward           66/10/201         66/20/201         60/2010         Termward           66/10/201         66/20/201         60/2010         Termward           66/10/201         66/20/201         60/2010         Termward |  |  |  |  |  |  |
| Select the appropriate<br>terminated job to be<br>reappointed.          |                                                                                                    | Attagent type (it                                                                                                    |                                                                                                    |  |  |  |  |  |  |
| Click <b>Go</b> to navigate to the<br>Electronic Personnel Action Form. |                                                                                                    |                                                                                                    |                                                                                                    |  |  |  |  |  |  |

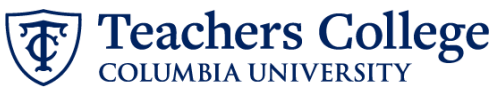

## **STEP 3: Input Begin Record** Information.

Referring to the Step Schedule provided by the Provost office, enter the new Step & Salary grade (rank). The possible ranks are listed below:

## FT Faculty

- ASSC
- ASST
- FULL •

### FT Lecturer

• LECT

The Effective Date will default from the query date entered in step 1. It should match the begin date of the appointment.

Leave the Job Change Reason at the default: REA, Reappointment.

#### STEP 4: If applicable, update Labor Distribution information.

The Effective Date should match the begin date, which can only occur after the last paid date.

If the funding information needs to be updated, enter your index number and click the button for "Default from Index."

Please Note: When you click "Default from Index," the system removes the defaulted account, which must then be added back. If you forget your account, you can always refer to the e-class & account chart.

Confirm that the percentage equals 100%

| Salary Grade *                                                                                                    |                          |                                 |                   |                 |   |          |          |   |        |      |  |
|----------------------------------------------------------------------------------------------------|--------------------------|---------------------------------|-------------------|-----------------|---|----------|----------|---|--------|------|--|
|                                                                                                    |                          |                                 |                   |                 |   |          |          |   |        |      |  |
| Effective Date *                                                                                                    |                          |                                 |                   |                 |   |          |          |   |        |      |  |
| 09/16/2023                                                                                                    |                          |                                 |                   |                 |   |          |          |   |        |      |  |
| ob Change Reas                                                                                                    | on *                     |                                 |                   |                 |   |          |          |   |        |      |  |
| REA, Reappointm                                                                                                    | ent                      |                                 |                   |                 |   |          |          |   |        | ~    |  |
|                                                                                                    |                          |                                 |                   |                 |   |          |          |   |        |      |  |
|                                                                                                    |                          |                                 |                   |                 |   |          |          |   |        |      |  |
|                                                                                                    |                          |                                 |                   |                 |   |          |          |   |        |      |  |
|                                                                                                    |                          |                                 |                   |                 |   |          |          |   |        |      |  |
|                                                                                                    |                          |                                 |                   |                 |   |          |          |   |        |      |  |
|                                                                                                    |                          |                                 |                   |                 |   |          |          |   |        |      |  |
|                                                                                                    |                          |                                 |                   |                 |   |          |          |   |        |      |  |
|                                                                                                    |                          |                                 |                   |                 |   |          |          |   |        |      |  |
| New                                                                                                    |                          |                                 |                   |                 |   |          |          |   |        |      |  |
| New<br>Effective Date null<br>09/16/2023                                                                                                    |                          |                                 |                   |                 |   |          |          |   |        |      |  |
| New<br>Effective Date null<br>09/16/2023                                                                                                    | d                        | Organization                    | Account           | Program         |   | Activity | Location | р | roject | Cost |  |
| New<br>:ffective Date null<br>09/16/2023<br>COA Index Fun<br>1 Q 500000 Q 500                                                                                      | d<br>2000 Q              | Organization<br>500000 Q.       | Account<br>6462 Q | Program<br>6000 | Q | Activity | Location | P | roject | Cost |  |
| New           #fective Date null           09/16/2023           COA         Index           Fun           1         Q         50000           + Default from Index | d<br>2000 Q<br>(+) Add R | Organization<br>Second Q<br>Iow | Account<br>6462 Q | Program         | Q | Activity | Location | P | roject | Cost |  |
| New<br>Sfective Date null<br>09/16/2023 ■<br>COA Index Fun<br>1 Q 50000 Q 500<br>+ Default from index                                                              | d<br>2000 Q<br>(+) Add R | Organization<br>S0000 Q         | Account<br>6462 Q | Program<br>6000 | ٩ | Activity | Location | P | roject | Cost |  |
| New<br>Effective Date null<br>osr16/2023<br>COA Index Fun<br>1 Q 50000 Q 500<br>Default from Index                                                                 | d<br>3000 Q<br>(+) Add R | Organization<br>500000 Q<br>tow | Account           | Program         | Q | Activity | Location | P | roject | Cost |  |
| New<br>Effective Date null<br>09/16/2023<br>COA Index Fun<br>1 Q 50000 Q 500<br>+ Default from Index                                                               | d<br>5000 Q<br>(+) Add R | Organization<br>Sococo Q<br>Tow | Account<br>6462 Q | Program<br>6000 | Q | Activity | Location | P | roject | Cost |  |
| New<br>Effective Date null<br>09/16/2023 ■<br>COA Index Fun<br>1 Q 50000 Q 500<br>→ Default from Index                                                             | d<br>000 Q<br>(+) Add R  | Organization<br>S0000 Q         | Account<br>6462 Q | Program         | ٩ | Activity | Location | P | roject | Cost |  |
| New<br>Effective Date null<br>osr/16/2023<br>COA index Fun<br>1 Q 50000 Q 500<br>To Default from Index                                                             | d<br>3000 Q<br>(+) Add R | Organization<br>500000 Q        | Account<br>6462 Q | Program         | ٩ | Activity | Location | P | roject | Cost |  |
| New<br>Effective Date null<br>09/16/2023<br>COA Index Fur<br>1 Q 50000 Q 500                                                                                       | d<br>(+) Add R           | Organization<br>Sococo Q<br>Iow | Account<br>6462 Q | Program         | Q | Activity | Location | P | roject | Cost |  |
| New<br>Effective Date null<br>09/16/2023<br>COA Index Fun<br>1 Q 50000 Q 500<br>€ Default from index                                                               | d<br>300 Q<br>(+) Add R  | Organization<br>S0000 Q<br>tow  | Account           | Program<br>6000 | Q | Activity | Location | P | roject | Cost |  |

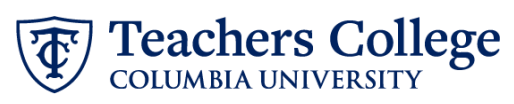

| STEP 5: End Record Information     | lob Status                                                                |                      |                                 |                 |
|------------------------------------|---------------------------------------------------------------------------|----------------------|---------------------------------|-----------------|
| Enter the end date of the          | T                                                                         |                      |                                 |                 |
| appointment in both Effective      |                                                                           |                      |                                 |                 |
| Date and Personnel Date.           | Effective Date *<br>Due to a known defect, do not use the datepicker      |                      |                                 |                 |
| If the job has no and date anter   | the date into the field.                                                  |                      |                                 |                 |
| 12/31/2027 and indicate "no end    | 01/01/1900                                                                | ease manually type   |                                 |                 |
| date" in the Comments section      | Personnel Date *                                                          | with the end date of |                                 |                 |
| (step 7).                          | Due to a known defect, do not use the datepicker the date into the field. | tool. Type th        | e appointment in<br>oth fields. |                 |
| **Manually type in date in this    | 01/01/1900                                                                |                      |                                 |                 |
| field. Do NOT use the calendar     | Job Change Reason                                                         |                      |                                 |                 |
| picker tool                        | EAP                                                                       |                      |                                 |                 |
|                                    |                                                                           |                      |                                 |                 |
| STEP 6: Input Routing Oueue.       | Routing Queue                                                             |                      |                                 |                 |
|                                    |                                                                           |                      |                                 |                 |
| Click the User Name dropdown to    | Approval Level                                                            | User Name            |                                 | Required Action |
| enter the approver for each        | 23 - (VPROV2) Vice Provost Version 2                                      | Not Selected         | ~                               | Approve         |
| approval level.                    | 24 - (CONTR) Budget/Grant                                                 | Not Selected         | ~                               | Approve         |
|                                    | 90 - (HRIS) HRIS Apply                                                    | Not Selected         | ~                               | Apply           |
|                                    | + Add Row                                                                 |                      |                                 |                 |
| STEP 7: If needed, add a           | Comments                                                                  |                      |                                 |                 |
| comment (max 4000 chars).          |                                                                           |                      |                                 |                 |
|                                    |                                                                           |                      | _                               |                 |
| Enter any applicable comments      | Add anything you wish to convey to                                        | the approvers here.  |                                 |                 |
| regarding the job in this section. |                                                                           |                      |                                 |                 |
|                                    |                                                                           |                      |                                 |                 |
|                                    |                                                                           |                      | _                               |                 |
|                                    | Remaining Characters : 3946                                               |                      |                                 |                 |
|                                    |                                                                           |                      |                                 |                 |
|                                    | Save                                                                      |                      |                                 |                 |
|                                    |                                                                           |                      |                                 |                 |
| STEP 8: Save the ePAF.             |                                                                           |                      |                                 |                 |
| Click the Save button located at   | Save                                                                      |                      |                                 |                 |
| the bottom of the screen           |                                                                           |                      |                                 |                 |
|                                    |                                                                           |                      |                                 |                 |
| *Note: Saving the ePAF is not the  | Electronic Personnel Action Form                                          |                      |                                 |                 |
| last step.                         | Enter the information for the EPAE and either Save or Submit              |                      |                                 |                 |
| Once Saved, the FPAF Transaction   | Details                                                                   |                      |                                 |                 |
| Number and Status will appear at   | Neme and ID<br>Query Date                                                 | Velting              | Approval Ca                     | iegory          |
| the top of the screen              | 03/07/2023   * Indicates a required field.                                |                      |                                 |                 |
|                                    |                                                                           |                      |                                 |                 |

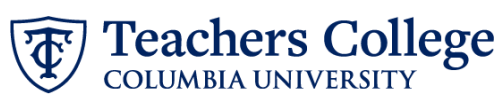

| STEP 9: Submit the ePAF.                                                                           | Kennaning endracters. Too                                                                                                    |
|----------------------------------------------------------------------------------------------------|----------------------------------------------------------------------------------------------------|
| After saving, additional action<br>buttons will appear at the bottom<br>of the ePAF. Click Submit. | Delete     Save     Submit       New EPAF • EPAF Originator Summary                                                                                                    |
| Once submitted, you will receive<br>a notification at the top right                                | Items + Excount Action + EAA Departer Summary + Update Personnel Action         Iterronic Personnel Action Form                                                        |
| hand corner of the page.<br>The ePAF Transaction status will                                       | Details           Name and D         Tantaction         Tantaction formula         Approval Category           Very One         144252         Pending         Pending |
| also move to <b>Pending</b> .                                                                      |                                                                                                    |